# STEP2:設定編

※教材サイトの動画マニュアルと合わせてご覧ください。

#### ●設定→投稿設定の ping 一覧について

動画を参照しながら、以下をコピペして貼り付けてください。

http://api.my.yahoo.co.jp/RPC2

- http://blog.goo.ne.jp/XMLRPC
- http://blogsearch.google.co.jp/ping/RPC2
- http://blogsearch.google.com/ping/RPC2

http://ping.blo.gs/

- http://ping.bloggers.jp/rpc/
- http://ping.dendou.jp/
- http://ping.fc2.com/
- http://ping.freeblogranking.com/xmlrpc/
- http://pingoo.jp/ping/
- http://rpc.weblogs.com/RPC2
- http://serenebach.net/rep.cgi
- http://rpc.reader.livedoor.com/ping
- http://taichistereo.net/xmlrpc/
- http://www.i-learn.jp/ping/
- http://www.blogpeople.net/servlet/weblogUpdates
- http://www.hypernavi.com/ping/
- http://rpc.pingomatic.com/
- http://ping.speenee.com/xmlrpc
- http://ping.feedburner.com/
- http://ping.rss.drecom.jp/
- http://ranking.kuruten.jp/ping
- http://xping.pubsub.com/ping/
- http://services.newsgator.com/ngws/xmlrpcping.aspx

●設定→パーマリンク設定について

「カスタム構造」を選び、以下をコピペしてください。 (不明な場合は動画を参照してください。)

/%category%/%postname%.html

## ●プラグインのインストールについて

以下のプラグインをインストールしておきましょう。

- ① Advanced Floating Content
- 2 Contact Form 7
- ③ Table of Contents Plus
- ④ Akismet (初期からインストール済みなので、設定をする)
- (5) WP Multibyte Patch

## • Akismet

こちらのサイトを参考に設定してみましょう。 <u>https://blog-bootcamp.jp/start/wordpress-akismetantispam/#index\_id4</u>

- ①と②はのちのステップで詳細設定します。
- ・③の Table of Contents Plus はこちらの解説動画をご覧ください。

#### ●SSL 設定について

http://あなたの WEB サイトのドメイン →https://あなたの WEB サイトのドメイン にすること。

→サイトのセキュリティーを高める。現在は必須の設定。

#### ○設定方法について

Xサーバーのサーバーパネル→.htaccess 編集にて、以下のタグを貼り付けて保存。

SetEnvIf Request\_URI ".\*" Ngx\_Cache\_NoCacheMode=off SetEnvIf Request\_URI ".\*" Ngx\_Cache\_StaticMode

# BEGIN WordPress

<IfModule mod\_rewrite.c> RewriteEngine On RewriteCond %{HTTPS} !on RewriteRule ^(.\*)\$ https://%{HTTP\_HOST}%{REQUEST\_URI} [R=301,L] </IfModule>

<IfModule mod\_rewrite.c> RewriteEngine On RewriteBase / RewriteRule ^index¥.php\$ - [L] RewriteCond %{REQUEST\_FILENAME} !-f RewriteCond %{REQUEST\_FILENAME} !-d RewriteRule . /index.php [L] </IfModule>

# END WordPress

○ワードプレスの管理画面での設定 設定→一般の WordPress アドレス (URL)とサイトアドレス (URL)を、 https に変更する。

## ○反映されかどうかを確認する方法

http://あなたの WEB サイトのドメイン でアクセスしても、

https://あなたの WEB サイトのドメイン に遷移されるかどうかを確認しましょう。

以上で STEP 2 は完了です。